# How to Set up Outlook 2010 in Win 7

Instruction procedures of how to setup of how to setup Microsoft Outlook 2010 with Pasadena exchange email on a Window 7 machine. Please make sure you have internet access before you follow these procedures.

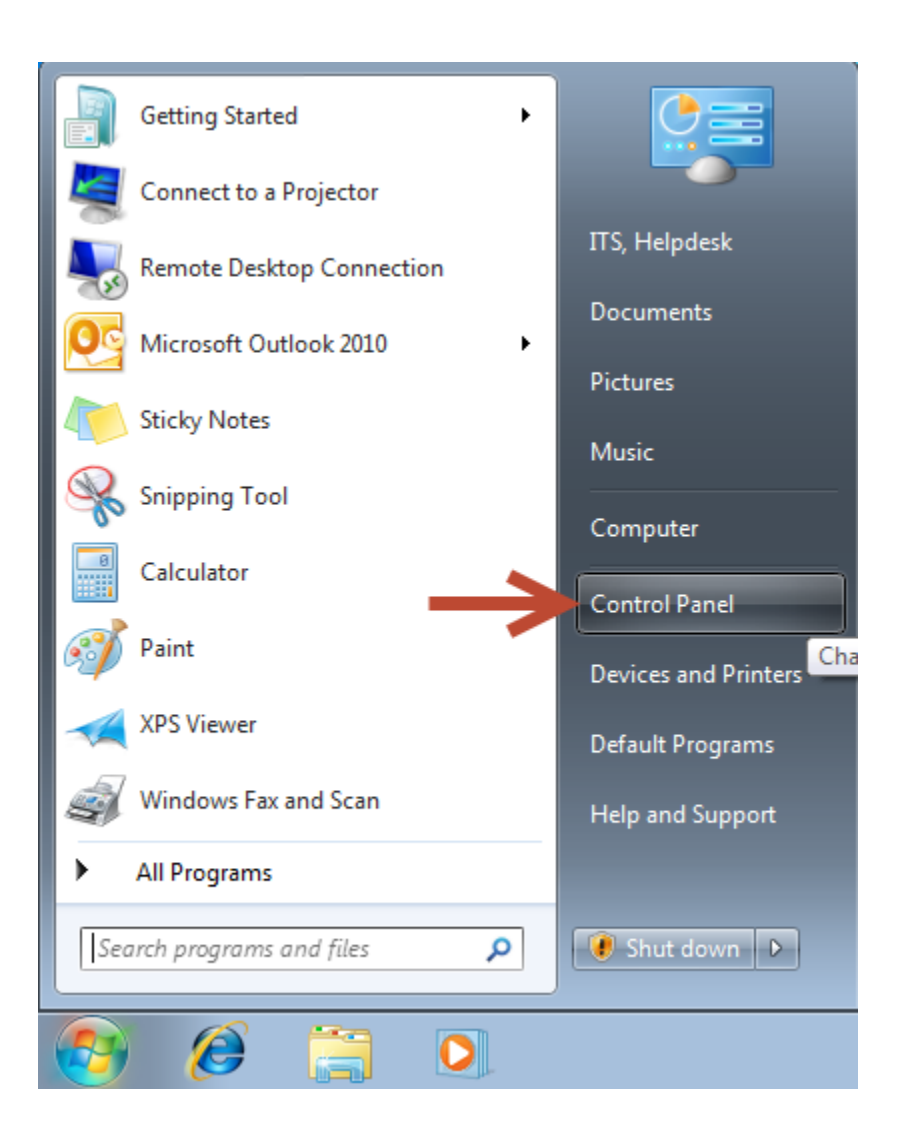

## Go to Start Menu and Click on Control Panel

The Control Panel Window will be displayed

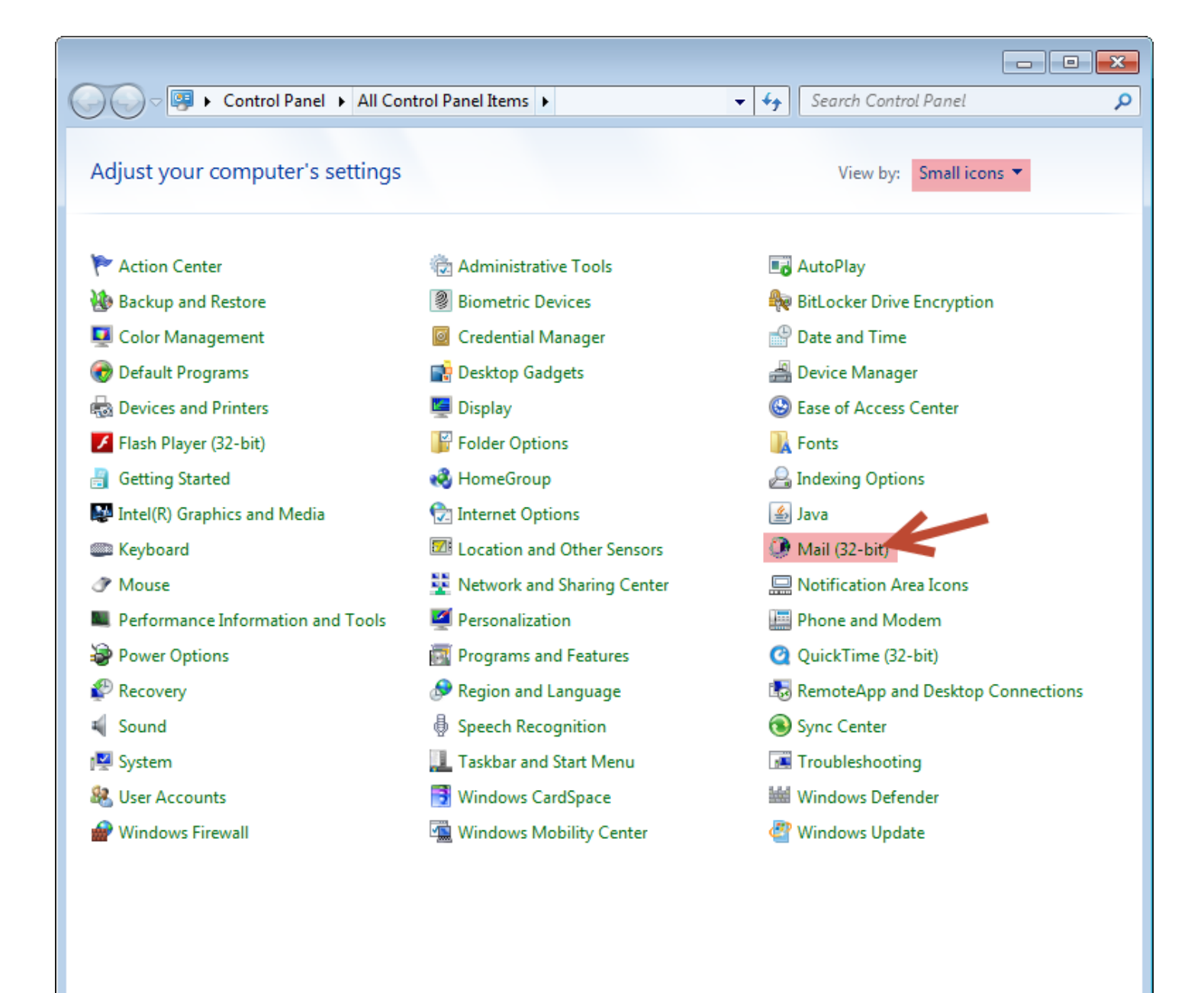

#### **Change "View by" to Small icons, and click on Mail icon** *The Mail Setup Dialog Box will be displayed*

| <b>—</b>        |
|-----------------|
|                 |
| E-mail Accounts |
|                 |
| Data Files      |
|                 |
| Show Profiles   |
|                 |
| Close           |
|                 |

Click on E-mail Accounts... The Account Setting dialog will pop up

| Acc    | ount Set                                                                                                | tings | ;       |         |              |          |            |             |         |       |          |         |       | ×    |
|--------|----------------------------------------------------------------------------------------------------|-------|---------|---------|--------------|----------|------------|-------------|---------|-------|----------|---------|-------|------|
| E-n    | E-mail Accounts<br>You can add or remove an account. You can select an account and change its settings. |       |         |         |              |          |            |             |         |       |          |         |       |      |
| E-mail | Data F                                                                                                  | iles  | RSS Fee | ds Shar | ePoint Lists | Interr   | net Calend | ars         | Publish | ed Ca | alendars | Address | Books |      |
| S N    | lew                                                                                                    | 🛠 Re  | epair   | Chan    | ge 📀         | Set as D | efault     | <b>X</b> Re | move    | +     | +        |         |       |      |
| Nam    | e N                                                                                                    |       |         |         |              |          | Туре       |             |         |       |          |         |       |      |
|        |                                                                                                    |       |         |         |              |          |            |             |         |       |          |         |       |      |
|        |                                                                                                    |       |         |         |              |          |            |             |         |       |          |         |       |      |
|        |                                                                                                    |       |         |         |              |          |            |             |         |       |          |         |       |      |
|        |                                                                                                    |       |         |         |              |          |            |             |         |       |          |         |       |      |
|        |                                                                                                    |       |         |         |              |          |            |             |         |       |          |         |       |      |
|        |                                                                                                    |       |         |         |              |          |            |             |         |       |          |         |       |      |
|        |                                                                                                    |       |         |         |              |          |            |             |         |       |          |         |       |      |
|        |                                                                                                    |       |         |         |              |          |            |             |         |       |          |         |       |      |
|        |                                                                                                    |       |         |         |              |          |            |             |         |       |          |         | C     | lose |

In the E-mail tab, click on New... icon. The Add New Account dialog will pop up

| dd New Account<br>Auto Account Setup<br>Connect to other s | erver types.                                                    | <b>₽</b> |
|------------------------------------------------------------|-----------------------------------------------------------------|----------|
| © E-mail Account                                           |                                                                 |          |
| Your Name;                                                 |                                                                 |          |
|                                                            | Example: Ellen Adams                                            |          |
| E-mail Address;                                            | Example: ellen@contoso.com                                      |          |
| Password:                                                  |                                                                 |          |
| Retype Password;                                           |                                                                 |          |
|                                                            | Type the password your Internet service provider has given you. |          |
| ) Text Messaging (S<br>Manually configur                   | e server settings or additional server types                    |          |
|                                                            | < Back Next >                                                   | Cancel   |

# Select Manually configure server setting or additional server types, and click on Next

| Add New Account                                                                                                    |                              |
|----------------------------------------------------------------------------------------------------|------------------------------|
| Choose Service                                                                                                    | ×                            |
| <ul> <li>Internet E-mail<br/>Connect to POP or IMAP server to send and receive e-mail messages</li> <li>Microsoft Exchange or compatible service<br/>Connect and access e-mail messages, calendar, contacts, faxes and</li> <li>Text Messaging (SMS)<br/>Connect to a mobile messaging service.</li> <li>Other<br/>Connect to a server type shown below.</li> <li>Fax Mail Transport</li> </ul> | s.<br>I voice mail messages. |
|                                                                                                    | < Back Next > Cancel         |

Select Microsoft Exchange Server or compatible service and click on Next

| Add New Account                                    |                                                        |            | ×             |
|----------------------------------------------------|--------------------------------------------------------|------------|---------------|
| Server Settings<br>Enter the information rec       | uired to connect to Microsoft Exchange or a compatible | service.   | ×             |
| Type the server name for your<br>account provider. | account. If you don't know the server name, ask your   | 1          |               |
| Server:                                            | outlook.pcc.local                                      |            |               |
|                                                    | Use Cached Exchange Mode                               |            |               |
| Type the user name for your a                      | ccount.                                                |            |               |
| User Name:                                         | helpdesk                                               | Check Name |               |
|                                                    |                                                        |            |               |
|                                                    |                                                        |            |               |
|                                                    |                                                        |            |               |
|                                                    |                                                        |            |               |
|                                                    |                                                        |            | More Settings |
|                                                    | (                                                      | < Back     | Next > Cancel |

Type in **Outlook.pcc.local** in **Server** field.

Type in Your Lancerpoint Username in Username field. For example, I input helpdesk.

Check box Use Cached Exchanged Mode

Click on More Settings...

Wait for this process to complete. There may be a delay.

| Add New Account                                              |                                                                                                    | X             |
|--------------------------------------------------------------|----------------------------------------------------------------------------------------------------|---------------|
| Server Settings<br>Enter the information re                  | Microsoft Exchange     General Advanced Security Connection                                                                                                    | × ×           |
| Type the server name for you<br>account provider.<br>Server: | Connection Use these settings when connecting to Microsoft Exchange when working offline:  Connect using my Local Area Network (LAN)  Cannect using my phone line |               |
| Type the user name for your                                  | <ul> <li>Connect using my prone line</li> <li>Connect using Internet Explorer's or a 3rd party dialer</li> </ul>                                                  |               |
| User Name:                                                   | Modem Use the following Dial-Up Networking connection: Properties Add Outlook Anywhere Connect to Microsoft Exchange using HTTP Exchange Proxy Settings           | More Settinas |
|                                                              | OK Cancel Apply                                                                                                    | Next > Cancel |

Click on Connection tab, and check box on Connect to Microsoft Exchange using HTTP

Click on Exchange Proxy Settings...

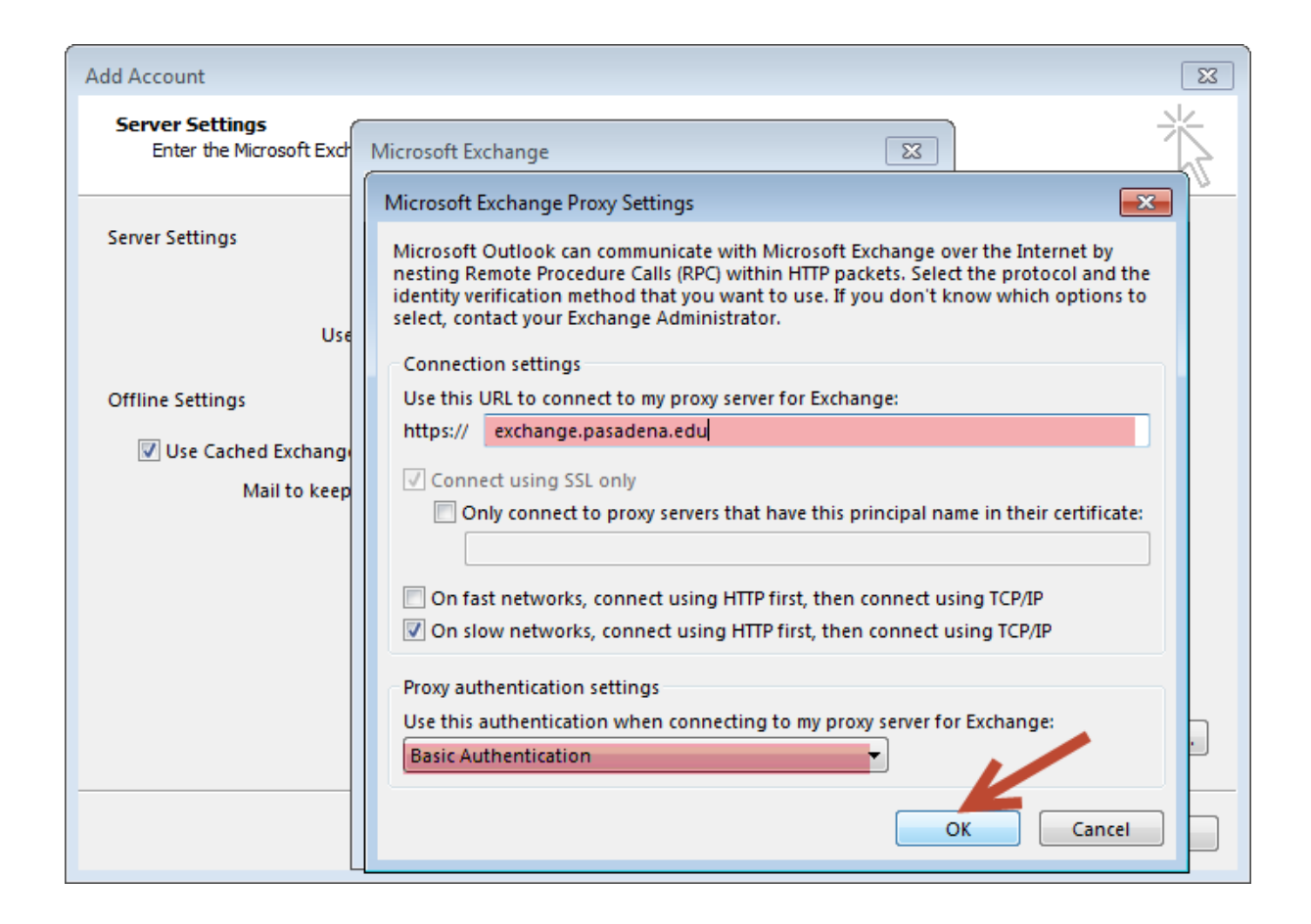

Enter exchange.pasadena.edu in https:// box

From the drop-down list select **Basic Authentication**, and click on **Ok** 

| Add New Account                                              |                                                                                                    | X                           |
|--------------------------------------------------------------|----------------------------------------------------------------------------------------------------|-----------------------------|
| Server Settings<br>Enter the information re                  | Microsoft Exchange     General Advanced Security Connection                                                                          | ×                           |
| Type the server name for you<br>account provider.<br>Server: | Connection Use these settings when connecting to Microsoft Exchange when working offline:  Connect using my Local Area Network (LAN) |                             |
| Type the user name for your                                  | <ul> <li>Connect using my phone line</li> <li>Connect using Internet Explorer's or a 3rd party dialer</li> </ul>                     |                             |
| User Name:                                                   | Modem Use the following Dial-Up Networking connection:                                                                               | ]                           |
|                                                              | Exchange Proxy Settings<br>OK Cancel Apply                                                                                           | More Settings Next > Cancel |

## Click on Ok

| Add New Account                                    |                                                        | <b>X</b>             |
|----------------------------------------------------|--------------------------------------------------------|----------------------|
| Server Settings<br>Enter the information rec       | uired to connect to Microsoft Exchange or a compatible | service.             |
| Type the server name for your<br>account provider. | account. If you don't know the server name, ask your   |                      |
| Server:                                            | outlook.pcc.local                                      |                      |
|                                                    | Use Cached Exchange Mode                               |                      |
| Type the user name for your a                      | ccount.                                                |                      |
| User Name:                                         | helpdesk                                               | Check Name           |
|                                                    |                                                        |                      |
|                                                    |                                                        |                      |
|                                                    |                                                        |                      |
|                                                    |                                                        |                      |
|                                                    |                                                        |                      |
|                                                    |                                                        |                      |
|                                                    |                                                        | More Setungs         |
|                                                    |                                                        |                      |
|                                                    |                                                        | < Back Next > Cancel |

| Windows Security             | у                                                                                                    | 23   |
|------------------------------|----------------------------------------------------------------------------------------------------|------|
| Microsoft C<br>Connecting to | Dutlook<br>HelpDesk@pasadena.edu                                                                                                    |      |
|                              | pcc.local\helpdesk         •••••••         Image: Constraint of the second second secon | ncel |

Window Security Screen will pop up

Enter pcc.local/your lancerpoint username For Example: I input pcc.local/helpdesk

## **Enter your Lancerpoint Password**

Check on Remember my credentials box and click on Ok

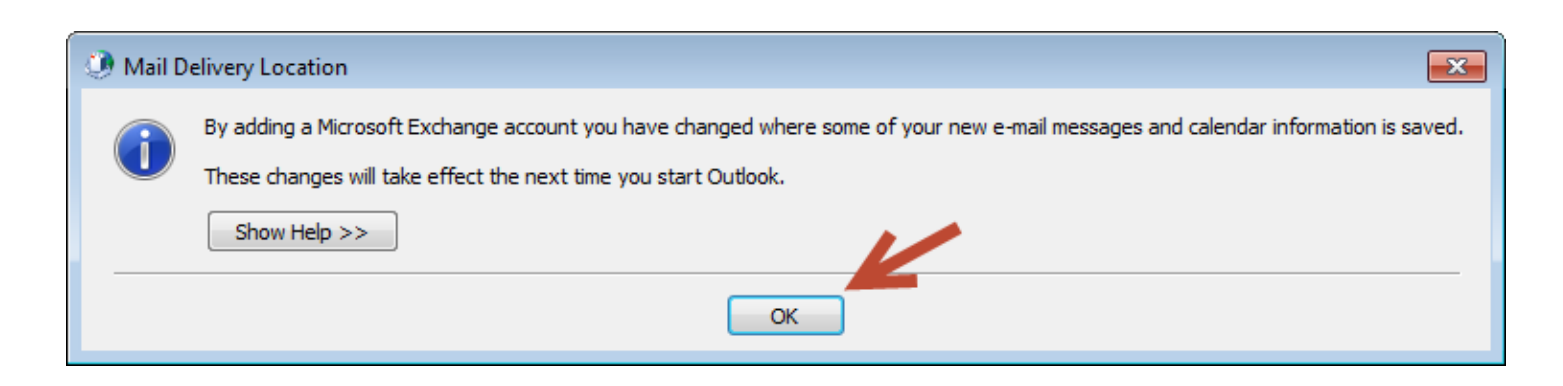

If Mail Delivery Location message pops up, click on Ok

| Add New Account | <b>×</b>                                                                                              |
|-----------------|----------------------------------------------------------------------------------------------------|
|                 | Congratulations!<br>You have successfully entered all the information required to setup your account. |
|                 | To close the wizard, dick Finish.                                                                     |
|                 |                                                                                                    |
|                 | Add another account                                                                                   |
|                 | < Back Finish                                                                                         |

Click on **Finish** 

| Account Settings                                                                                        |   |  |  |  |  |  |  |
|----------------------------------------------------------------------------------------------------|---|--|--|--|--|--|--|
| E-mail Accounts<br>You can add or remove an account. You can select an account and change its settings. |   |  |  |  |  |  |  |
| E-mail Data Files RSS Feeds SharePoint Lists Internet Calendars Published Calendars Address Books       |   |  |  |  |  |  |  |
| 🧐 New 🔆 Repair 🚰 Change 📀 Set as Default 🗙 Remove 🎓 🛡                                                   |   |  |  |  |  |  |  |
| Name Type                                                                                               |   |  |  |  |  |  |  |
| HelpDesk@pasadena.edu Microsoft Exchange (send from this account by default)                            |   |  |  |  |  |  |  |
|                                                                                                    |   |  |  |  |  |  |  |
|                                                                                                    |   |  |  |  |  |  |  |
|                                                                                                    |   |  |  |  |  |  |  |
|                                                                                                    |   |  |  |  |  |  |  |
|                                                                                                    |   |  |  |  |  |  |  |
| Selected account delivers new messages to the following location:                                       |   |  |  |  |  |  |  |
| Change Folder HelpDesk@pasadena.edu\Inbox                                                               |   |  |  |  |  |  |  |
|                                                                                                    |   |  |  |  |  |  |  |
|                                                                                                    |   |  |  |  |  |  |  |
|                                                                                                    | ] |  |  |  |  |  |  |
| Close                                                                                                   | ] |  |  |  |  |  |  |

Double check if the email address is correct. Then click on Close

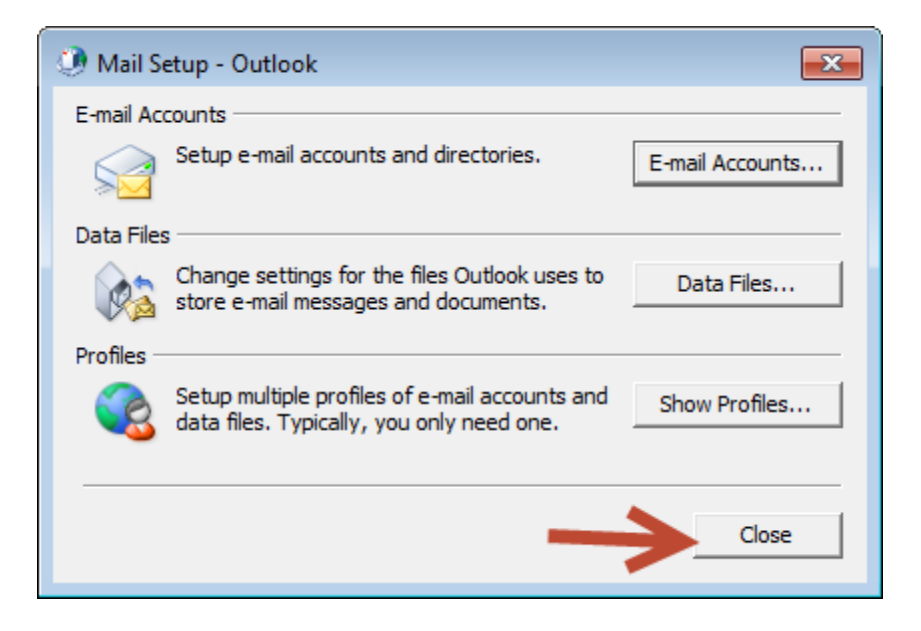

### Click on Close

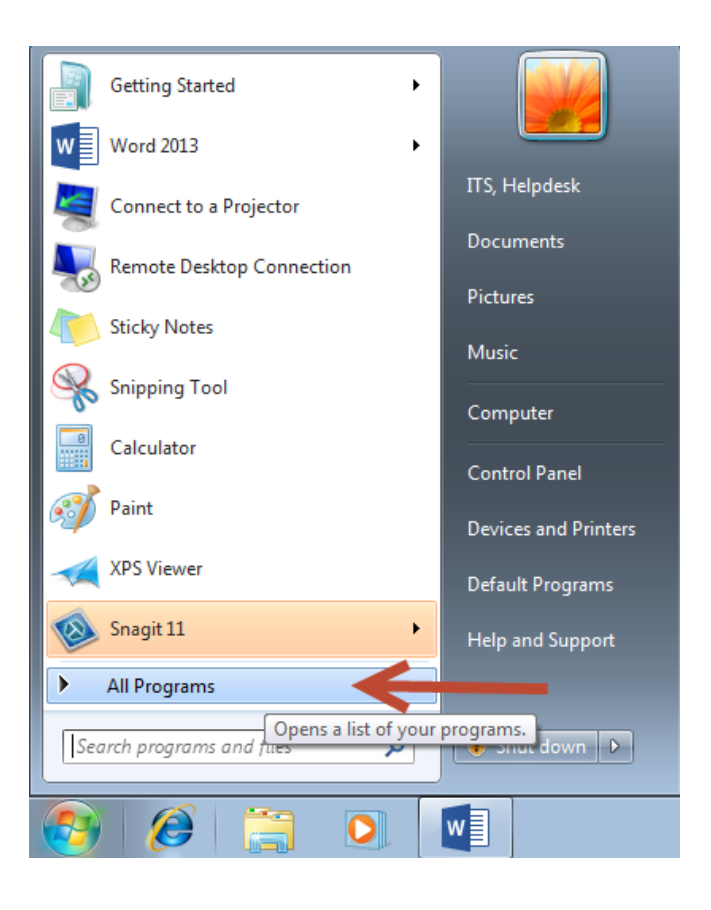

Go to Start Menu and click on All Programs

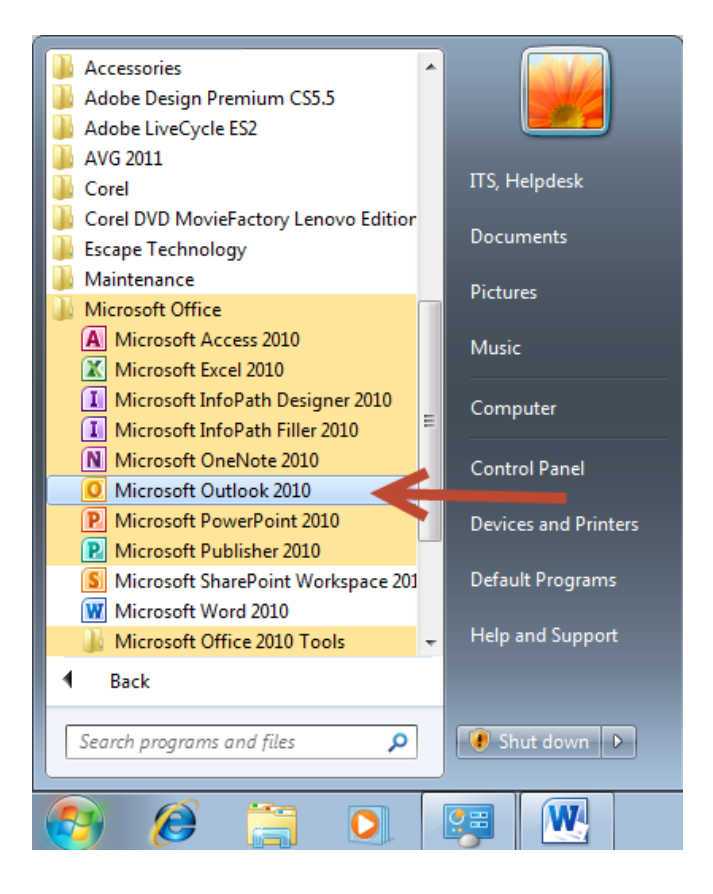

Click on Microsoft Office Folder then Click on Microsoft Outlook 2010

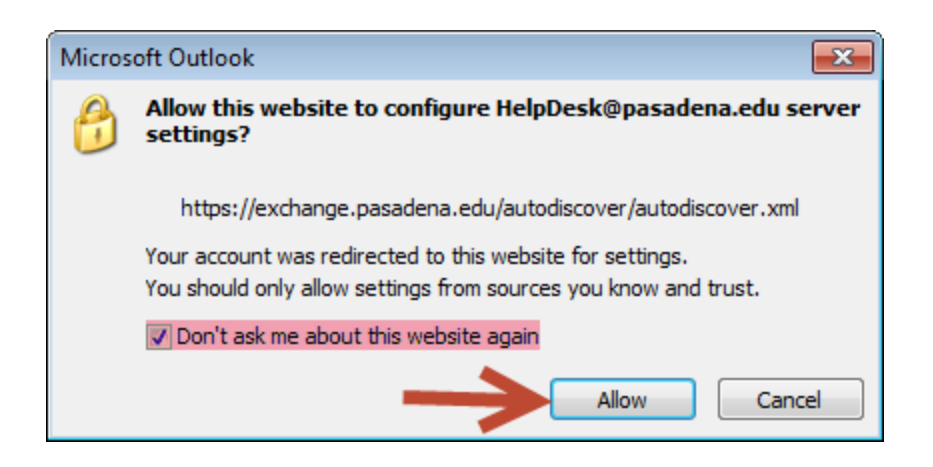

Check box Don't Ask me about this website again and Click on Allow

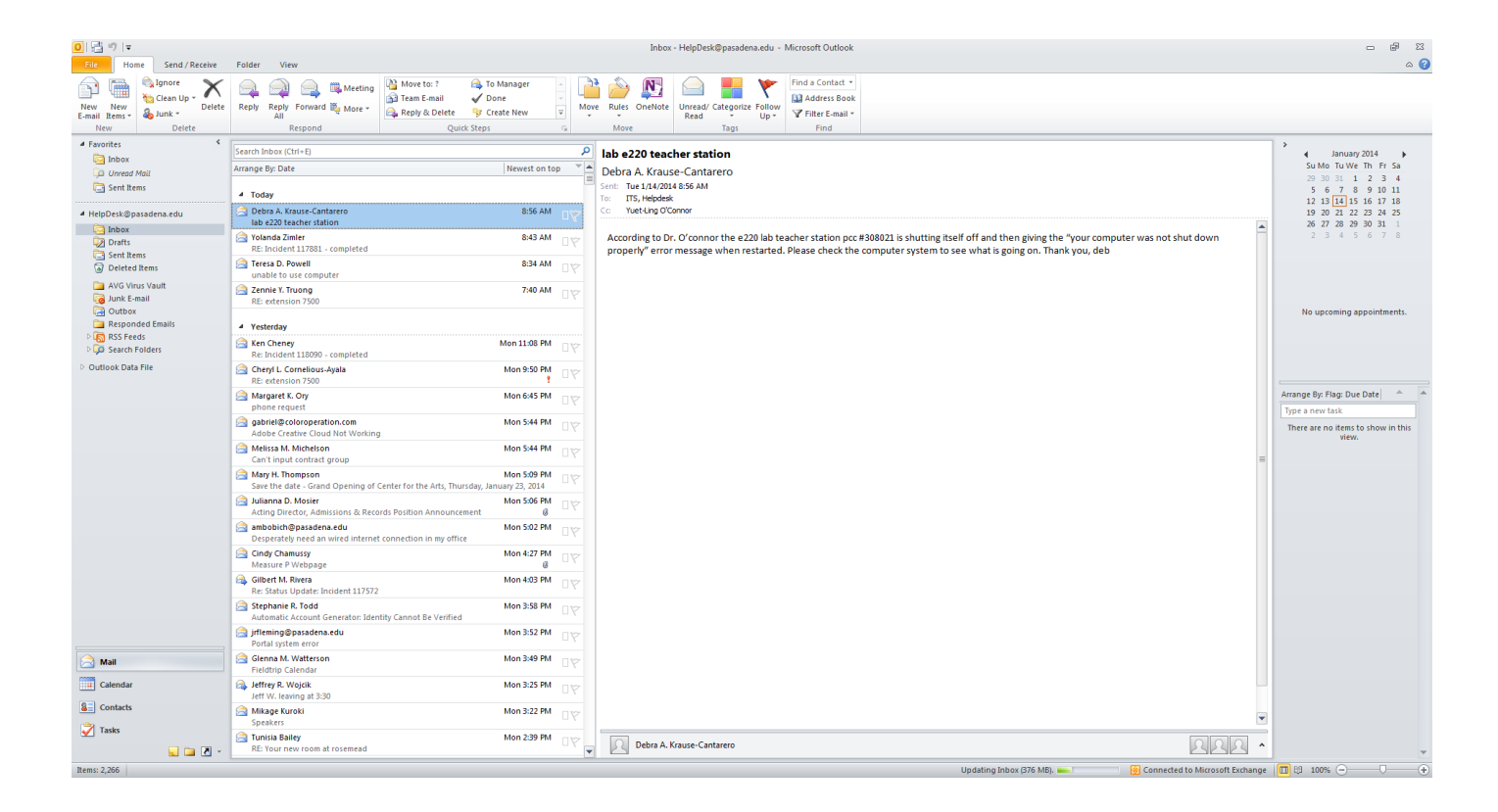

Congratulations, your Microsoft Outlook 2010 is setup with Pasadena exchange email